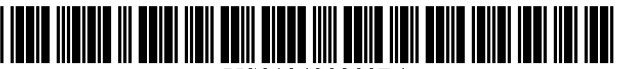

US010430209B1

## (12) United States Patent

#### Feeser et al.

#### (54) SYSTEM AND METHOD FOR SERVER **CUSTOMIZATION**

- (71) Applicant: OPEN INVENTION NETWORK LLC, Durham, NC (US)
- (72)Inventors: Colin Feeser, Atlanta, GA (US); Craig A. Spreha, Riverdale, GA (US)
- Assignee: OPEN INVENTION NETWORK (73)LLC, Durham, NC (US)
- Subject to any disclaimer, the term of this (\*) Notice: patent is extended or adjusted under 35 U.S.C. 154(b) by 64 days.

This patent is subject to a terminal disclaimer.

- (21) Appl. No.: 15/590,722
- (22) Filed: May 9, 2017

#### **Related U.S. Application Data**

- (63) Continuation of application No. 15/000,925, filed on Jan. 19, 2016, now Pat. No. 9,647,885, which is a (Continued)
- (51) Int. Cl. (2018.01)G06F 9/445 G06F 3/0482 (2013.01) (Continued)
- (52) U.S. Cl. CPC ....... G06F 9/44578 (2013.01); G06F 3/0482 (2013.01); G06F 9/4416 (2013.01); (Continued)

(58) Field of Classification Search

(Continued)

#### US 10,430,209 B1 (10) Patent No.: (45) Date of Patent: \*Oct. 1, 2019

#### **References** Cited

(56)

#### U.S. PATENT DOCUMENTS

| 5,970,252 A * | 10/1999 | Buxton G06F 9/4488 |
|---------------|---------|--------------------|
|               |         | 717/166            |
| 6,202,206 B1* | 3/2001  | Dean G06F 8/61     |
|               | 10      | 709/220            |

(Continued)

#### OTHER PUBLICATIONS

Title: Remote customization of systems code for embedded devices, author: Bhatia et al, source: ACM, dated: Sep. 2004.\* (Continued)

Primary Examiner --- Chameli Das

#### ABSTRACT (57)

Customization of a plurality of servers in a computer network. A server customizer module is generated that includes a server customizer initialization file containing a plurality of arguments for populating and running a plurality of standardized applications, scripts and utilities on each server. The server customizer module is installed on each of the plurality of servers for subsequent execution as part of the server build/customization process. A server unattended install launch module, cooperative with the server customizer module is generated that includes an unattended install launch initialization file for launching a plurality of standardized processes on each server. The server unattended install launch module is installed on each of the plurality of servers for subsequent execution as part of the server build/customization process. The server customizer module and server unattended install launch module are executed on each of the plurality of servers to complete customization of each server.

#### 40 Claims, 9 Drawing Sheets

| SEF  | VER CUSTOMIZER                                                  |                               |                       |         |
|------|-----------------------------------------------------------------|-------------------------------|-----------------------|---------|
| EILE | <u>T</u> OOLS <u>H</u> ELF<br>Select the function you want from | the options on the tabs below |                       |         |
|      | BUILD CUSTOMIZE                                                 | NSTALL UTILITIES              |                       |         |
|      | O CREATE PRINT SERVE                                            | R O SET FILE SERVER           | O INSTALL SMS CLIENT  |         |
|      | O INSTALL SMS HOTFIX                                            | O FS VOLUME SHADOW            | O PROMOTE TO DC       |         |
|      | O DC CUSTOMIZATIONS                                             | O DELL OPENMANAGE             | O INSTALL DHCP        |         |
|      | O INSTALL WNS                                                   | O WTS HOME RUN                |                       | ▼       |
|      |                                                                 |                               |                       |         |
|      |                                                                 |                               |                       |         |
|      |                                                                 |                               |                       |         |
|      |                                                                 |                               |                       | H       |
|      |                                                                 |                               |                       | Ц       |
|      |                                                                 |                               |                       |         |
|      |                                                                 |                               |                       | ▼       |
|      |                                                                 |                               | START                 | EXIT    |
| STAT | US                                                              |                               | FRIDAY, APRIL 7, 2006 | 1:01 PM |

(56)

#### **Related U.S. Application Data**

continuation of application No. 14/519,877, filed on Oct. 21, 2014, now Pat. No. 9,240,925, which is a continuation of application No. 14/135,976, filed on Dec. 20, 2013, now Pat. No. 8,875,126, which is a continuation of application No. 13/684,942, filed on Nov. 26, 2012, now Pat. No. 8,621,455, which is a continuation of application No. 12/832,297, filed on Jul. 8, 2010, now Pat. No. 8,327,347, which is a continuation of application No. 11/407,659, filed on Apr. 20, 2006, now Pat. No. 7,802,243.

#### (51) Int. Cl.

| G06F 9/4401 | (2018.01) |
|-------------|-----------|
| H04L 29/08  | (2006.01) |
| G06F 8/61   | (2018.01) |
| G06F 8/65   | (2018.01) |
| H04L 29/06  | (2006.01) |
| G06O 10/10  | (2012.01) |

#### References Cited

### U.S. PATENT DOCUMENTS

| 6,256,665    | B1 * | 7/2001  | Fry H04L 29/06             |
|--------------|------|---------|----------------------------|
|              |      |         | 703/24                     |
| 6,606,660    | B1 * | 8/2003  | Bowman-Amuah               |
|              |      |         | H04L 65/602                |
|              |      |         | 709/227                    |
| 6,854,112    | B2 * | 2/2005  | Crespo G06F 8/61           |
|              |      |         | 707/999.202                |
| 6,918,113    | B2 * | 7/2005  | Patel G06F 8/65            |
|              |      |         | 709/219                    |
| 6,959,320    | B2 * | 10/2005 | Shah G06F 8/65             |
|              |      |         | 709/203                    |
| 8,332,496    | B2 * | 12/2012 | Gopalakrishnan G06F 9/4416 |
|              |      |         | 709/222                    |
| 2002/0124245 | A1*  | 9/2002  | Maddux G06F 8/60           |
|              |      | - /     | 717/176                    |
| 2005/0198292 | Al*  | 9/2005  | Duursma G06F 9/54          |
|              |      | 11/2000 | 709/225                    |
| 2009/0293107 | Al * | 11/2009 | Campbell G06Q 30/04        |
|              |      | 0/2012  | 726/5                      |
| 2012/0197795 | Al * | 8/2012  | Campbell G06Q 30/04        |
|              |      |         | 705/42                     |

#### OTHER PUBLICATIONS

Title: Customer context server application enabling customerfocused e-commerce, author: Bert Barabas et al, source: ACM,dated: Jan. 2000.\*

\* cited by examiner

FIG. 1A

| X              |                                                              |                       |                         |                             |                   |       | Μd                    |
|----------------|--------------------------------------------------------------|-----------------------|-------------------------|-----------------------------|-------------------|-------|-----------------------|
|                |                                                              |                       |                         |                             |                   |       | 1:01                  |
|                |                                                              |                       | O CREATE BITMAP         | <b>O SYMANTEC ANTIVIRUS</b> | O W2K3-SP1-NOBOOT | START | FRIDAY, APRIL 7, 2006 |
|                | options on the tabs below.                                   | TT DIFILIES           | O DOMAIN ADD FIXES      | O W2K3-DIRSET               | O DELL OPENMANAGE |       |                       |
| VER CUSTOMIZER | IOOLS <u>H</u> ELP<br>elect the function you want from the c | BUILD CUSTOMIZE INSTA | O INITIALIZE NEW SERVER | O SET ADMIN PASSWORD        | O HOTFIXES        |       | S                     |
| SER            |                                                              |                       |                         |                             |                   | JLJ   | STATU                 |

FIG. 1B

| X               | Γ                                                      |                |                          |                      |                     |                       |   | <br> | _ | <br> |      | ]       | М                     |
|-----------------|--------------------------------------------------------|----------------|--------------------------|----------------------|---------------------|-----------------------|---|------|---|------|------|---------|-----------------------|
|                 |                                                        |                | <                        |                      |                     | ►                     | • |      |   |      | ▶    | Ê       | 1:01                  |
|                 |                                                        |                | O INSTALL SMS CLIENT     | O PROMOTE TO DC      | O INSTALL DHCP      |                       |   |      |   |      |      | START E | FRIDAY, APRIL 7, 2006 |
|                 | e options on the tabs below.                           | TALL UTILITIES | <b>O SET FILE SERVER</b> | O FS VOLUME SHADOW   | O DELL OPENMANAGE   | <b>O</b> WTS HOME RUN |   |      |   |      |      |         |                       |
| RVER CUSTOMIZER | E IOOLS HELP<br>-Select the function you want from the |                | O CREATE PRINT SERVER    | O INSTALL SMS HOTFIX | O DC CUSTOMIZATIONS | O INSTALL WNS         |   |      |   |      |      |         | TUS                   |
| SEF             |                                                        |                |                          |                      |                     |                       |   | <br> |   | <br> | <br> | ]       | <b>STA</b>            |

FIG. 1C

| SEI | RVER CUSTOMIZER                          |                          |                               | X |
|-----|------------------------------------------|--------------------------|-------------------------------|---|
| E   | E IOOLS HELP                             |                          |                               |   |
|     | -Select the function you want from the o | ptions on the tabs below |                               | Γ |
|     | BUILD CUSTOMIZE INSTA                    | LL UTILITES              |                               |   |
| ,   | O WORD VIEWER 97                         | O EXCEL VIEWER 97        |                               |   |
|     | O ADOBE ACROBAT READER                   | O SECURE COPY 382        | O BEYOND COMPARE              |   |
|     | O MDAC VERSION CHECK                     | O INCTRL                 | O MISC TOOLS                  |   |
|     | <b>O SYS INTERNALS</b>                   | O UNIV TOOLS             | O SCS VS6SR5 V4               |   |
|     |                                          |                          |                               |   |
| ,   |                                          |                          |                               |   |
|     |                                          |                          |                               |   |
|     |                                          |                          | Ţ                             |   |
|     |                                          |                          |                               |   |
|     |                                          |                          | START EXIT                    |   |
| STA | TUS                                      |                          | FRIDAY, APRIL 7, 2006 1:01 PV | ž |

FIG. 1D

| SE  | SERVER CUSTOMIZER                                                                            |                               |
|-----|----------------------------------------------------------------------------------------------|-------------------------------|
|     | EILE TOOLS <u>H</u> ELP<br>——Select the function you want from the options on the tabs below |                               |
|     | BUILD CUSTOMIZE INSTALL UTILITIES                                                            |                               |
|     | O BACKUP FILE SHARES O RESTORE FILE SHAF                                                     | LES O MIGRATE FILE SHARES     |
|     | O BACKUP PRINT SHARES O RESTORE PRINT SH                                                     | ARES O MIGRATE PRINT SHARES   |
|     | O GPO BACKUP MGR O SYSTEM STATE BAC                                                          | KUP O SYSTEM STATE RESTORE    |
|     |                                                                                              |                               |
|     |                                                                                              |                               |
|     |                                                                                              |                               |
|     |                                                                                              |                               |
|     |                                                                                              |                               |
|     |                                                                                              | START                         |
| ST/ | TATUS                                                                                        | FRIDAY, APRIL 7, 2006 1:01 PM |

FIG. 2

|                |              |                        |                     | •                   |                  |                |                 |                                        | 1:01 PM               |
|----------------|--------------|------------------------|---------------------|---------------------|------------------|----------------|-----------------|----------------------------------------|-----------------------|
|                |              |                        |                     | O WINZIP            | O BEYOND COMPARE | O MISC TOOLS   | O SCS VS6SR5 V4 | START                                  | FRIDAY, APRIL 7, 2006 |
|                |              | Ins on the tabs below. |                     | EXCEL VIEWER 97     | SECURE COPY 382  |                | O UNIV TOOLS    |                                        |                       |
| VER CUSTOMIZER | I IOOLS HELP | Selectijoin Domain     | B SET COMPUTER NAME | <b>CREATE SHARE</b> | DELETE SHARE     | REBOOT MACHINE | O SYS INTERNALS |                                        | JS                    |
| SER            | FILE         | Ĺ                      |                     |                     |                  |                |                 | ······································ | STATL                 |

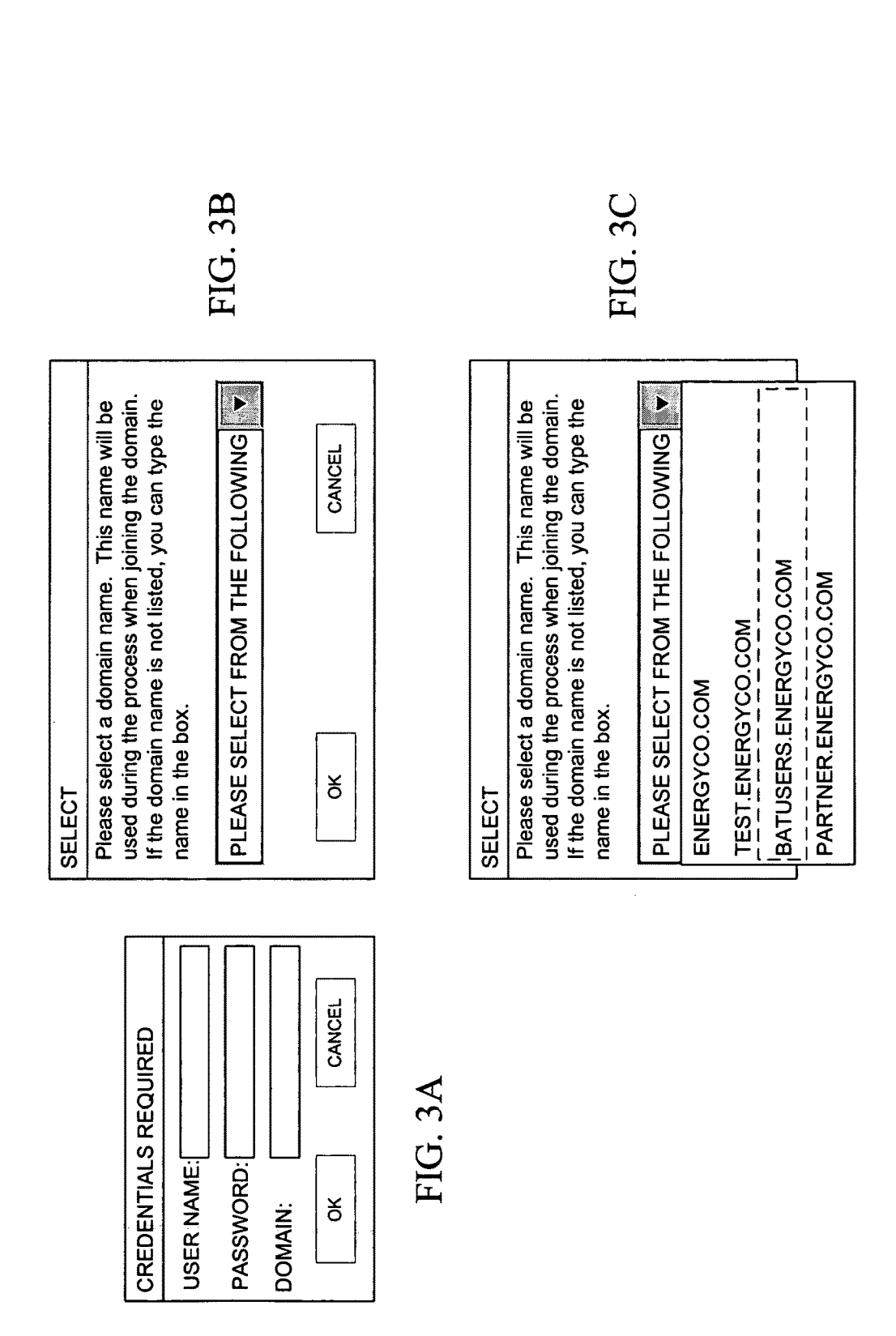

**U.S.** Patent

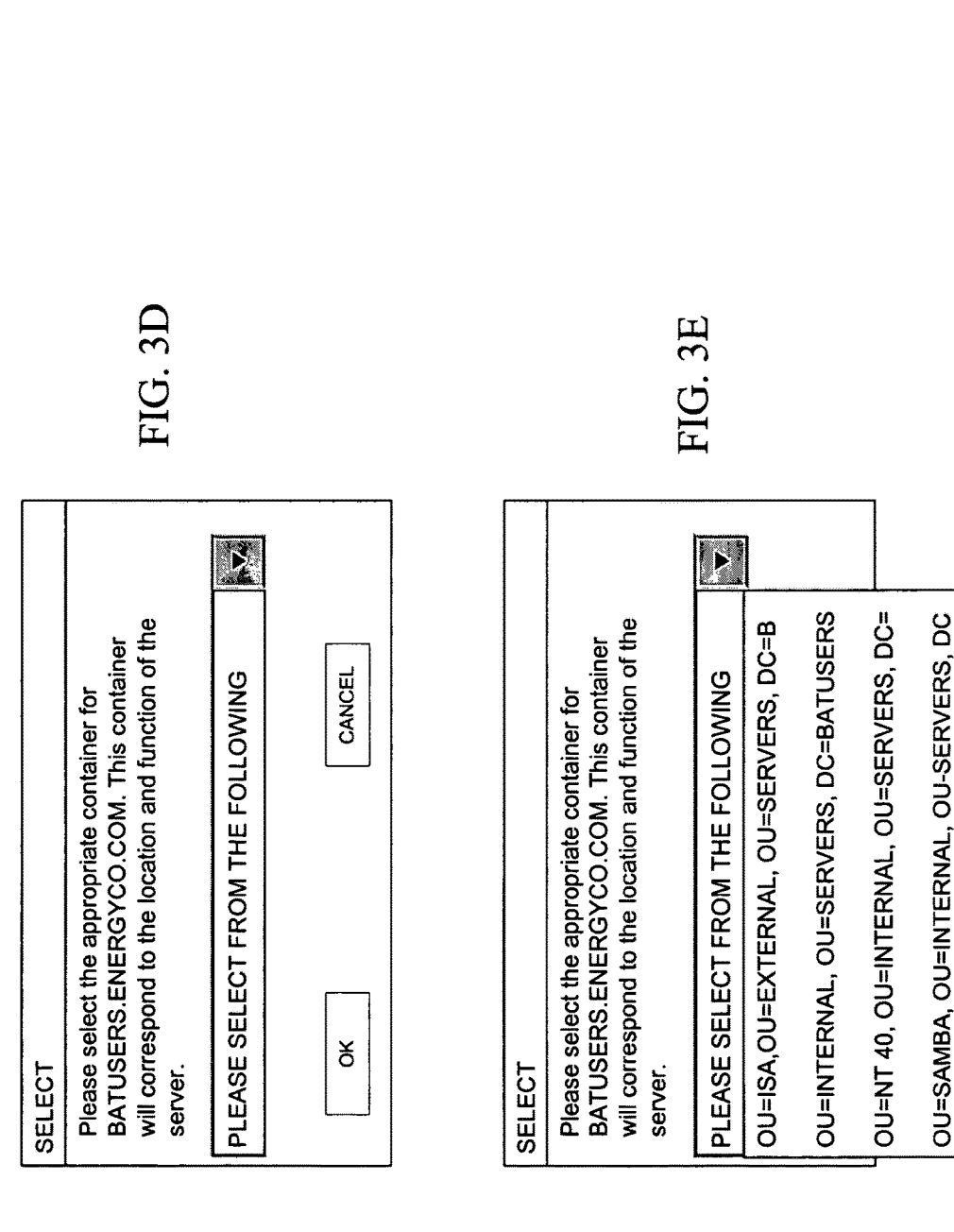

**U.S.** Patent

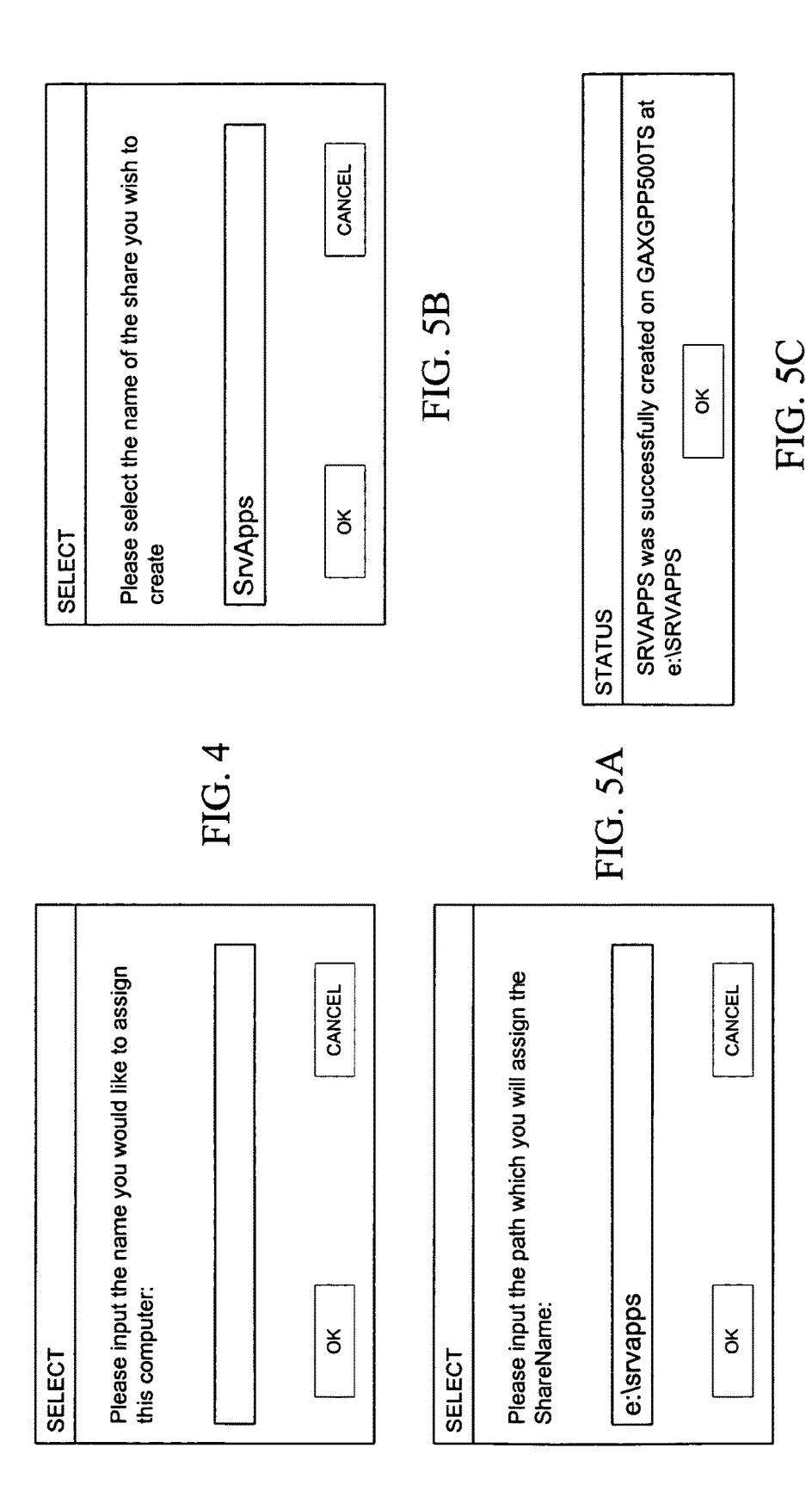

FIG. 7

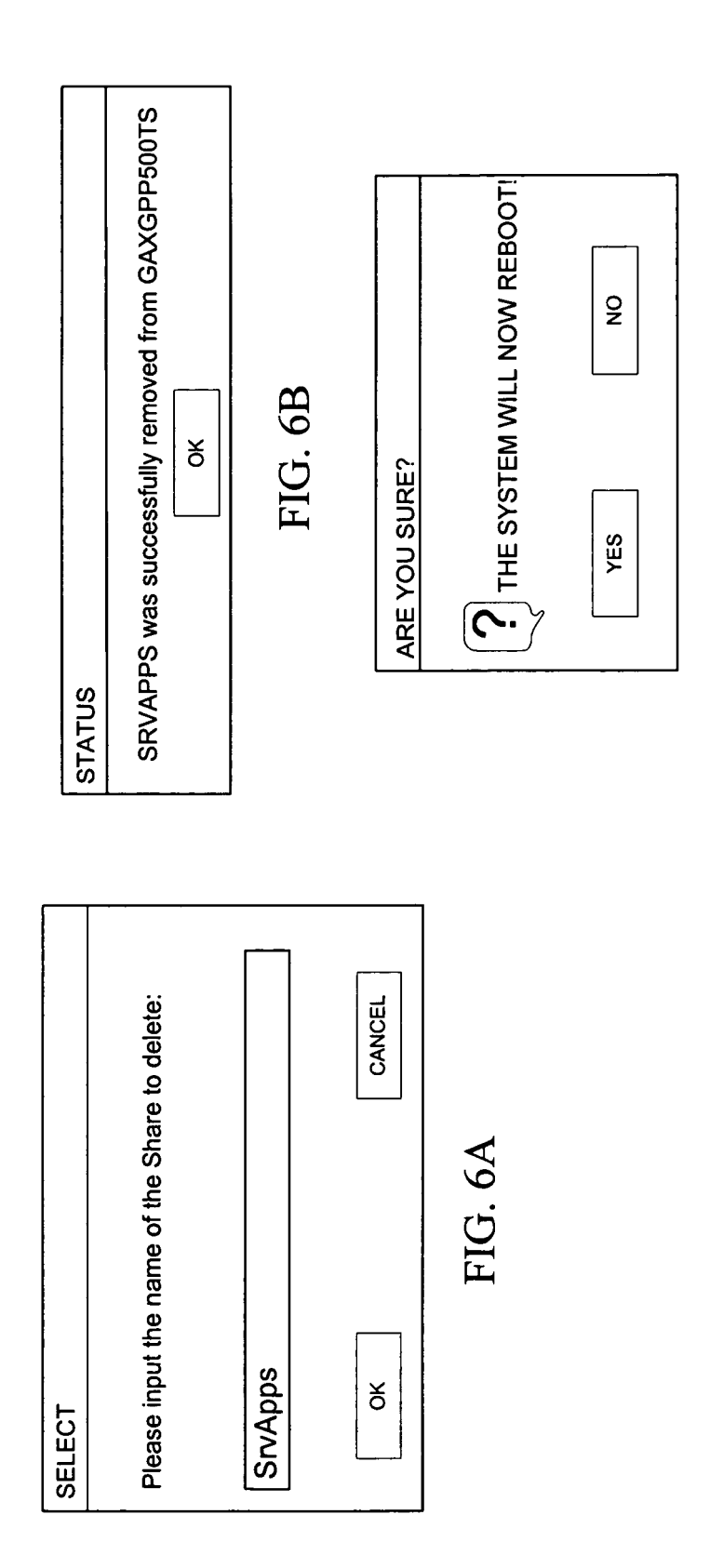

65

#### SYSTEM AND METHOD FOR SERVER CUSTOMIZATION

#### CROSS-REFERENCE TO RELATED APPLICATIONS

This application is a continuation of U.S. application Ser. No. 15/000,925, filed Jan. 19, 2016, entitled SYSTEM AND METHOD FOR SERVER CUSTOMIZATION, issued U.S. Pat. No. 9,647,885, issued May 9, 2017, which is a con-10 tinuation of U.S. application Ser. No. 14/519,877, filed Oct. 21, 2014, entitled SYSTEM AND METHOD FOR SERVER CUSTOMIZATION, issued U.S. Pat. No. 9,240,925, issued Jan. 19, 2016, which is a continuation of U.S. application Ser. No. 14/135,976, filed Dec. 20, 2013, entitled SYSTEM AND METHOD FOR SERVER CUSTOMIZATION, issued U.S. Pat. No. 8,875,126, issued Oct. 28, 2014, which is a continuation of U.S. application Ser. No. 13/684,942 filed Nov. 26, 2012, entitled SYSTEM AND METHOD FOR SERVER CUSTOMIZATION, issued U.S. Pat. No. 8,621, 455 issued Dec. 31, 2013, which is a continuation of U.S. 20 application Ser. No. 12/832,297, filed Jul. 8, 2010, entitled SYSTEM AND METHOD FOR SERVER CUSTOMIZA-TION, issued U.S. Pat. No. 8,327,347 issued Dec. 4, 2012, which is a continuation of U.S. application Ser. No. 11/407, 659, filed Apr. 20, 2006, entitled SYSTEM AND METHOD FOR SERVER CUSTOMIZATION, issued U.S. Pat. No. 7,802,243 issued Sep. 21, 2010, each of which is incorporated herein in its entirety.

A portion of this disclosure contains material that is subject to copyright protection. The copyright owner consents to the reproduction of the disclosure, as it appears in the Patent and Trademark Office patent files or records, but otherwise reserves all copyright rights whatsoever.

#### BACKGROUND OF THE INVENTION

The present invention relates generally to management of servers in a large wide area network and, more particularly, to processes for building servers consistently.

A large enterprise with hundreds or thousands of servers may easily build or rebuild 30 or more servers each month 40 with a goal of having each server being built being as similar as possible to the other servers. Having this consistency in the server build process makes the support of the servers, once they are in production environment, much easier to manage. To this end, exhaustive effort is applied to developing processes and procedures to be followed while building a server. However, even with such processes and procedures, due to the number of persons involved in building servers and the odd times at which a server might need to be rebuilt, mistakes are often made which can cause problems once the server is in a production environment. 50

Prior art solutions for server customization use an assortment of batch files, Visual Basic scripts, and compiled executables. Each of these components can handle part of the installation process, but not the entire process.

Other prior art solutions require detailed manual step-by- <sup>55</sup> step written procedures to make sure the technical components are executed correctly. More training is required for a manual approach because the installer has to understand the procedures and also know which technical tools to use to follow the steps of the procedures. This means that there is <sup>60</sup> more room for error and inconsistency because the installer may miss a step or complete a step incorrectly.

#### SUMMARY OF THE INVENTION

The invention is directed to a software utility and method to provide consistency in the server build process making 2

the support of the servers in a large enterprise computer network much easier to manage once the servers are in production. The invention provides a software scripting and maintenance solution that includes two pieces of software: server customizer (SrvCust) and the mostly unattended install launch utility (SrvMUI). In an exemplary, non-limiting embodiment, both applications are written in C# and require the Microsoft .NET framework.

The server customizer is a Graphical User Interface (GUI)-based and initialization (.ini) file driven software utility. A pre-determined set of configuration conditions can be set up using the server customizer and then used repeatedly, resulting in highly consistent file server configurations. The server customizer user interface, in an exemplary, non-limiting embodiment, includes four tabs: "Build", "Customize", "Install" and "Utilities". Each tab is populated as a radio button menu via input in the initialization file. The functionality of each radio button is driven by the manner in which the information is input into the initialization file. Some of the functionality built into server customizer focuses on launching different scripts and utilities. The server customizer can also be configured to reboot the machine upon completion of the script, or to enter the domain by inserting into a particular Organizational Unit (OU) in the Active Directory, setting the computer name and create or delete shares. The true functionality comes in the integration of the server customizer with the SrvMUILaunch utility.

SrvMUI is another initialization file driven utility. Though it does have a GUI interface, that interface mostly serves as a status monitoring form mirroring the input to the log file while the operation is taking place. Included among SrvMUI's functionality are registry configuration; keyword substitution; file execution; MSI installations, updating local files with centrally maintained files; rebooting the machine with or without a prompt; service stop, start and restarts; creating and deleting shares, writing to a text based file (for scripting purposes), conditional skipping of certain steps based upon keywords; conditional ending of the process if the machine is or is not a domain controller; and adding or removing a local identifier (ID) or group from the machine. It can also prompt for continued execution, maintain and prompt based upon versioning of the initialization file and set the version of the initialization file. All of this functionality can be chained in an theoretically unlimited fashion in the initialization file. SrvMUI has the ability to run in a standalone manner or to be launched from the server customizer.

In one aspect of the invention, a method is provided for customization of a plurality of servers in a computer network. A server customizer module is generated that includes a server customizer initialization file containing a plurality of arguments for populating and running a plurality of standardized applications, scripts and utilities on each server. The server customizer module is installed on each of the plurality of servers for subsequent execution as part of the server build/customization process. A server unattended install launch module is generated that includes an unattended install launch initialization file for launching a plurality of standardized processes on each server. The server unattended install launch module is installed on each of the plurality of servers for subsequent execution as part of the server build/customization process. The server customizer module and server unattended install launch module are executed on each of the plurality of servers to complete customization of each server.

In another aspect of the invention, a computer program product is provided for customization of a plurality of servers in a computer network. The computer program product comprises a computer readable medium having embedded computer readable code. The computer readable medium comprises program instructions that generate a server customizer module including a server customizer initialization file containing a plurality of arguments for populating and running a plurality of standardized applications, scripts and utilities on each server; program instructions that install the server customizer module on each of the plurality of servers; program instructions that generate a server unattended install launch module including an unattended install launch initialization file for launching a plurality of standardized processes on each server; program instructions that install the server unattended install launch 15 module on each of the plurality of servers; and program instructions that execute the server customizer module and server unattended install launch module on each of the plurality of servers to complete customization of each server.

In yet another aspect of the invention, a system is pro- 20 vided for customization of a plurality of servers in a computer network. The system includes a server unattended install launch module including an unattended install launch initialization file for launching a plurality of standardized processes on each server. The system also includes a server <sup>25</sup> customizer module, cooperative with the server unattended install launch module, and including a server customizer initialization file containing a plurality of arguments for populating and running a plurality of standardized applications, scripts and utilities on each server. A server customizer 30 module user interface enables user interaction with the server customizer module and includes a plurality of tabs that are generated by the server customizer initialization file wherein each tab includes a plurality of selectable functions. Each selectable function includes a set of keys that provide <sup>35</sup> a value for a name, a location, a plurality of arguments, and a log file associated with the selectable function.

#### BRIEF DESCRIPTION OF THE DRAWINGS

These and other advantages and aspects of the present invention will become apparent and more readily appreciated from the following detailed description of the invention taken in conjunction with the accompanying drawings, as follows.

FIGS. 1A-1D illustrate user interfaces for the several sections of the server customizer utility in accordance with an exemplary embodiment of the invention.

FIG. **2** illustrates a user interface identifying additional server customizer functions available to the user in an <sup>50</sup> exemplary embodiment of the invention.

FIGS. **3**A-**3**E illustrate exemplary user interface prompts for the "join domain" function of the server customizer.

FIG. **4** illustrates an exemplary user interface prompt for the "set computer name" function of the server customizer. <sup>55</sup>

FIGS. **5**A-**5**C illustrate exemplary user interface prompts for the "create share" function of the server customizer.

FIGS. **6**A**-6**B illustrate exemplary user interface prompts for the "delete share" function of the server customizer.

FIG. **7** illustrates an exemplary user interface prompt for <sup>60</sup> the "reboot machine" function of the server customizer.

# DETAILED DESCRIPTION OF THE INVENTION

The following description of the invention is provided as an enabling teaching of the invention and its best, currently 4

known embodiment. Those skilled in the art will recognize that many changes can be made to the embodiments described while still obtaining the beneficial results of the present invention. It will also be apparent that some of the desired benefits of the present invention can be obtained by selecting some of the features of the present invention without utilizing other features. Accordingly, those who work in the art will recognize that many modifications and adaptations of the invention are possible and may even be desirable in certain circumstances and are part of the present invention. Thus, the following description is provided as illustrative of the principles of the invention and not in limitation thereof since the scope of the present invention is defined by the claims.

The exemplary embodiment of the invention is described in terms of the Microsoft .NET framework and the C# high level language. The .NET framework has two main elements: a virtual machine called the Common Language Runtime (CLR) and the Base Class Libraries (BCL). When a program is developed for .NET in a high level language such as C# or VB.NET, the compiler generates Intermediate Language (IL) which is similar to assembly language code. The CLR then takes the code in IL form and converts it to machine code that it executes. The code that is generated is called managed code. The CLR controls all aspects of allocating memory and lifetime of objects. The BCL is a set of classes and functions that enable the programmer to communicate with the operating system and other technologies.

C# is a language derived from C++ by Microsoft for the .NET Framework. C# doesn't use pointers, has single inheritance, does not have macro support, and does not have template support. Single inheritance means that a class can only derive from at most one other class. When a class inherits from another class, it gains all the properties, methods, fields, events, and constructors from the class from which it inherited (i.e., the base class). The class that inherits from the base class is referred to as the derived class.

Most of the BCL classes are written in C#. The other principal language for the .NET Framework is Visual Basic-.NET (VB.NET) that has been modified significantly from Visual Basic to account for the object-oriented features of the BCL. Both C# and VB compile to IL, thus their performance is about the same.

It is important for applications to identify users and control access to resources. Authentication is the act of determining the identity of the requesting user. Typically, the user must present credentials such as a name/password pair in order to be authenticated. Once the authenticated identity is established, the right to access a given resource must be determined.

In an exemplary, non-limiting embodiment, installing the server customizer (SrvCust) utility requires copying three files to a folder on the local computer. These files are SrvCust.exe, SrvCust.ini and ErrorCodes.ini. The folder which is designated for the server customizer will be established in the SrvCust.ini file at the bottom of the file: [DomainList]

numDomain=4

Domain1=ENERGYCO.COM Domain2=TEST.ENERGYCO.COM

Domain3=BATUSERS.ENERGYCO.COM

Domain4=PARTNER.ENERGYCO.COM

[AppSettings]

45

65 NetPath="\\ServerBuild\dfsroot\ServerBuild\Windows\ Automation"

LocalPath="C:\SrvCust"

CustPath="\\ServerBuild\dfsroot\ServerBuild\Windows\ Automation\Customizer"

MUIEXEFileName="SrvMUI.exe"

In the preceding example, the "LocalPath" is the location where the server customizer utility will be located on all 5 machines using the server customizer. Also included in this configuration is the list of domains that will managed as part of the server configuration, the "NetPath" and "CustPath" which is the central location of the server customizer "gold" files (i.e., the server customizer will automatically update 10 itself and all initialization files from this location). Finally, the MUIEXEFileName designates the executable launched when a launch file is designated with an .ini extension in the server customizer main initialization file. Without input from the initialization file, the server customizer is just a 15 assigned using the "File" key and the number 1: blank shell. Adding the pertinent detail into the initialization file makes the server customizer a useful tool.

The server customizer initialization (SrvCust.ini) file is the heart of the entire server customizer system. This file contains the arguments for populating and running applica- 20 tions, scripts and setup functions for the purpose of customizing servers. Each section of the initialization file, i.e., "Build", "Customize", "Install", and "Utilities", corresponds to one of the tabs in the server customizer user interface, as illustrated in FIGS. 1A-1D. Each of the four 25 sections has a set of keys that assigns a value corresponding to a button in the tab being referenced. The first value will always be the number of buttons in the tab. Following that is a set of arguments which supply the name, location, arguments, log file information and potential update path for 30 each of the buttons beginning with the name of the tab and ending with the number of the button.

For example, the following few lines are the beginning of the initialization file which populates the "Build" tab in the first form of the above examples: 35

[Build]

NumBuild=9

Name1="Initialize New Server"

File1="Initialize.ini"

Path1="c:\srvcust\Build\"

UpdatePath1="\\serverbuild\dfsroot\ServerBuild\

Windows\Automation\Customizer\Build\Initialize.ith"

LogPath1="c:\SrvCust\Logs\" LogFile1="Initialize.log"

UponCompletion1="Join"

Name2="Domain Add Fixes"

File2="DomainAddFix.ini"

Path2="c:\srvcust\tools\"

UpdatePath2="\\serverbuild\dfsroot\ServerBuild\ Windows\Automation\Customizer\Build\DomainAdd Fix ini'

LogPath2="c:\SrvCust\Logs\"

LogFile2="DomainAddFixes.log"

Name3="Create BitMap"

File3="WallPaper.exe"

Arg3="changename"

Path3="c:\srvcust\tools\WallPaper\"

UpdatePath3="serverbuild\dfsroot\ServerBuild\

Windows\Automation\Scripts\WallPaper\WallPaper.exe" 60

LogPath3="c:\SrvCust\Logs\"

LogFile3="BitMap.log"

As further illustrated in FIG. 1A, the above segment sets the first three radio buttons on the "Build" tab of the server customizer user interface. This is established by the fact that the "Build" section in the initialization file corresponds to 65 the "Build" tab. After that the next required entry is the "NumBuild" key designating how many radio buttons will

be built on the tab. In this example, and as further shown in the figure, there will be nine radio buttons on the "Build" tab.

Each button has a set of numerically identified keys that assigns the functionality of the button. The first set of keys has all but one of the possible combinations, Name, File, Path, Arg, UpdatePath, LogPath, LogFile and UponCompletion. Assigning a number to the end of a key assigns the location on the tab. In this example, the first button is assigned its title with:

Name1="Initialize New Server"

This means that the title of the first button will be "Initialize New Server". The file which is launched is

File1="Initialize.ini"

In many cases this can be an executable file, a batch or command file, or an installation (.msi) file which would be used to run an installation. In this case it is an initialization file which causes the server customizer to launch SrvMUI. This will be discussed further below.

The "Path" key denotes the location from which the file will be launched. The location includes the full path including the drive and ends in a backslash (\). For the above example:

Path1="c:\srvcust\Build\"

The "Arg" key is the only key not used in the first button. It is literally the argument which would be passed to a launched file when it is launched.

The "UpdatePath" key is the location on the network where a "gold" copy of the file being launched is maintained. The server customizer checks the date and time stamp and version of the local file against that of the central file and if different, the local file is updated with the one stored on the network.

The "LogPath" key is the folder where the log for the current activity will be written.

The "LogFile" key is the name of the file to which the log will be written in the above location.

Finally, the "UponCompletion" key instructs the server customizer what it should do after the file it has launched has 45 finished its process. In the above example:

UponCompletion1="Join"

The "UponCompletion" key means that when the process "Initialize New Server" finishes it will prompt to join a domain by offering the user a selection of domains and OUs for server placement.

Microsoft Windows Installer (MSI) based installations are assumed to be launched from a centralized network path. Other executable files can be launched from a network or 55 local path. If launched from a local path, the user can specify a network path to check for an updated file. The check for updated file will take place before the file is launched. If an update is found, then the updated file will be copied to the launch location. Table 1 below summarizes the key functions associated with the build function of the server customizer utility. Table 2 immediately follows Table 1 and includes the launch file extensions in an exemplary embodiment. The launch file extensions include .exe for an executable file, .msi for an installation file from a central location, .cmd for a command file, .bat for a batch file and .ini for an initialization file.

50

40

| TABL | E. | 1 |
|------|----|---|

|                 | Key Fu        | nctions for Tab Buttons                                                                                                    |
|-----------------|---------------|----------------------------------------------------------------------------------------------------|
| NumTabName      | Re-<br>auired | Equals the number of button selections to display in the tab.                                                                                                    |
| Name#           | Re-<br>quired | The title to be displayed with the button.                                                                                                    |
| File#           | Re-<br>quired | The freestanding file name which is to<br>be launched. This can be an .exe, .cmd,<br>bat msi or ini type file name                                                                                                    |
| Path#           | Re-<br>quired | Full path to the location of the file. File should not be included. Path should end in a "\".                                                                                                    |
| Arg#            | Op-<br>tional | This is the argument string, if any that<br>is to be passed to the executable file.<br>MSI arguments should not include /q.                                                                                                    |
| LogPath#        | Re-<br>quired | Full path to location that the log recording<br>the process should be written. Does not<br>include the file name. Must end in a "\".                                                                                                    |
| LogFile#        | Re-<br>quired | Freestanding file name for the log file to be created to record the process.                                                                                                    |
| UpdatePath#     | Ōp-<br>tional | Does not apply to MSI installations.<br>If a file is to be launched from a local<br>location, this can point to a centralized<br>network path which holds the latest or<br>golden copy of the file to be launched.<br>Entering a full path, with file name, in<br>this key will cause the server customizer<br>to check for a later version and update<br>the local file before launching.                                       |
| UponCompletion# | Op-<br>tional | Choice of "PromptReboot", "Reboot",<br>"Rename", "Join" or "Delete". Default<br>is none.<br>PromptReboot: Upon completion asks to<br>reboot the server.<br>Reboot: Upon completion reboots the<br>server.<br>Rename: Upon completion prompts to<br>rename the server. Then reboots.<br>Join: Upon completion prompts to join<br>the domain. Then reboots.<br>Delete: Upon completion will delete the<br>file specified in File#. |

#### TABLE 2

#### Launch File Extensions

| .exe  | Launches an executable file. Also can check for update if<br>LaunchUpdatePath is specified. Arguments can be specified<br>using LaunchArg.                                                                                                    |
|-------|----------------------------------------------------------------------------------------------------|
| .msi  | Launches an msi installation file from a central location.<br>The server customizer will expect the name of the folder,<br>under which the msi file is to be lounched to identically                                                                                                    |
|       | match the button name. Given the example of:                                                                                                    |
|       | [Install]                                                                                                    |
|       | NumInstall = $14$                                                                                                    |
|       | Name1 = "Word Viewer 9/"                                                                                                    |
|       | File1 = "Word Viewer 97.msi"<br>$D_{\rm v}(11 - 0)$                                                                                                    |
|       | Path1 = "\\energyco\disroot\Software\InstallPackages\"                                                                                                    |
|       | LogPath1 = "c:\SrvCust\Logs\"                                                                                                    |
|       | LogFile1 = "WordViewer97.log"                                                                                                    |
|       | The server customizer will look at the "Name1" key,                                                                                                    |
|       | "word viewer 97" and append that to the end of "Path"                                                                                                    |
|       | or \\energyco\disroot\Software\installPackages\. It will then                                                                                                    |
|       | append the Filer key making the entire faulter string read:<br>(1) - $(2)$ - $(2)$ - |
|       | Venergycoldisrool/Software/InstanPackages/word Viewer                                                                                                    |
| amd   | Jaunahan a command file                                                                                                    |
| .emu  | Also can check for undets if UndetaBath is encoified                                                                                                    |
|       | Arguments can be specified using the "Arg" key                                                                                                    |
| hat   | Arguments can be specified using the Arg Key.                                                                                                    |
| .Dat  | Also can check for undets if UndetaBath is encoified                                                                                                    |
|       | Arguments can be specified using the "Arg" key                                                                                                    |
| ini   | Auguments can be specified using the Aig Key.                                                                                                    |
| •1111 | Will undate the local ini with the central "gold" conv if it is                                                                                                    |
|       | different                                                                                                    |
|       | unreient.                                                                                                    |

Other server customizer functions are available under the "Tools" menu as illustrated in FIG. 2. These functions include "Join Domain", "Set Computer Name", "Create Share", "Delete Share", and "Reboot Machine".

The "Join Domain" function generates a series of prompts beginning with the user's name and password credentials as shown in FIG. 3A. The user is then prompted to select a domain name into which the server should be inserted as shown in FIGS. 3B-3C. The user is next prompted to select 10 the OU or container in Active Directory to which the server

should be added as shown in FIGS. 3D-3E.

The "Set Computer Name" function prompts the user to change the computer name as illustrated in FIG. 4.

The "Create Share" function prompts the user for the path 15 to the share to create as illustrated in FIG. 5A. The user is then prompted for the name of the share as illustrated in FIG. 5B. If successful, a message similar to that displayed in FIG. 5C will appear.

The "Delete Share" function prompts the user for the 20 name of a share to be deleted as illustrated in FIG. 6A. If successful, a message similar to that displayed in FIG. 6B will appear.

The "Reboot Machine" function will prompt the user for a machine reboot as illustrated in FIG. 7. Selecting "Yes" will cause the machine to reboot immediately.

In an exemplary, non-limiting embodiment, the installation of the SrvMUI utility requires four files: ErrorCodes.ini, ShortCut.dll and SrvMUI.exe. If the SrvMUI utility is going to be run in standalone mode, it will also require an 30 initialization file matching its name, SrvMUI.ini. Simply launching the SrvMUI will cause it to look for SrvMUI.ini in the same folder where SrvMUI.exe exists. This is the standalone usage of the SrvMUI in the initial stages of building a server during the imaging process. Otherwise 35 passing a slash delimited argument of the User ID, password and initialization file can also be used as a standalone method for launching the SrvMUI without using a SrvMUI file. An example of calling the SrvMUI in this manner would be as follows:

c:\srvcust\SrvMUI userID/password/test.ini

For the most part, the SrvMUI is designed to be run either in the standalone manner above, from the server customizer, or re-launched from the SrvMUI itself.

The graphical user interface part of the SrvMUI is mostly 45 a logging shell. In many uses, this shell will not be visible while the tool that it is launching is in use. Otherwise, while events are taking place, the log of events will pass through the reporting window and the status bar.

The purpose of the SrvMUI utility is to chain events as 50 part of a procedure, an install process or keeping local files up-to-date with a centralized "gold" copy.

As with the server customizer, the SrvMUI requires a consistent setup regarding the initialization files which are used. Since the SrvMUI is completely driven by initializa-55 tion files, the format of the initialization file is of utmost importance. Also, as with the server customizer, there is a section at the bottom of each SrvMUI.ini file which needs to be properly filled out for the SrvMUI to function correctly. Incorrectly filling out this portion of the initialization file will cause unpredictable results with the SrvMUI. 60

[AppSettings]

NetPath="\\ServerBuild\dfsroot\ServerBuild\Windows\ Automation"

LocalPath="C:\SrvCust"

65 CustPath="\\ServerBuild\dfsroot\ServerBuild\Windows\ Automation\Customizer"

FormText="Unattended Install"

40

45

Complex="c3#" In the preceding example, the "LocalPath" is the location where the SrvMUI.exe will be located on all machines using the SrvMUI. Also included in this configuration is the "NetPath" and "CustPath" which is the central location of the server customizer "gold" files (i.e., the SrvMUI will automatically update itself and all initialization files from this location). Finally, the "FormText" key identifies the name which shows up in the banner bar of the form during 10 execution. "Complex" is a key for creating a complex randomly generated and encrypted word and can be used for password creation using the "@Complex@" substitution keyword.

9

The initialization files used for SrvMUI are the very core 15of the operation of the SrvMUI. There is an incredible amount of flexibility and capability built into using the initialization files. The initialization files for the SrvMUI operate somewhat differently than the initialization files for the server customizer. The server customizer includes four 20 functional sections and an "AppSettings" section. The SrvMUI can have a theoretically unlimited number of sections plus the "AppSettings" section. Each functional section is a separate process. The process functionality is determined by the extension of the "LaunchFile" key. The 25 following is an example of some settings from an initialization file for the SrvMUI:

[Windows Disable Desktop Cleanup Wizard]

- LaunchName="Registry Value Add (Disable Desktop Cleanup Wizard)" LaunchFile="Registry.Rga"
- LaunchPath="HKCU\Software\Microsoft\Windows\ CurrentVersion\Explorer\Desktop\CleanupWiz\ NoRun=Id"
- LaunchLogPath="c:\SrvCust\Logs\"
- LaunchLogFile="Registry.log"
- [Install Explorer Lnk]
- LaunchName="Desktop Explorer Lnk"
- LaunchFile="Update.upd"
- LaunchUpdatePath="\\serverbuild\dfsroot\ServerBuild\ Windows\Automation\Scripts\Shortcuts\Explorer.lnk"
- LaunchPath="C:\Documents and Settings\All Users\Desktop\Explorer.lnk"
- LaunchLogPath="C:\SrvCust\Logs\"
- LaunchLogFile="SrvCust.log"
- [Install CMD Lnk]
- LaunchName="Desktop CMD Lnk"
- LaunchFile="Update.upd"
- LaunchUpdatePath=
- "\\serverbuild\dfsroot\ServerBuild\Windows\
- Automation\Scripts\S hortcuts\Command Prompt.lnk" LaunchPath="C:\Documents Settings\All and
- Users\Desktop\Command Prompt.lnk"
- LaunchLogPath="C:\SrvCust\Logs\"
- LaunchLogFile="SrvCust.log"
- [Install MB SA 1.2]
- LaunchName="MBSA-v1.2"
- LaunchFile="MBSASetup-en.msi"
- LaunchPath="\\serverbuild\dfsroot\ServerBuild\
- Windows\InstallFiles\Software\BaselineAnalyzer\"
- LaunchLogPath="c:\SrvCust\Logs\"
- LaunchLogFile="MBSA-12.log" \*\*\*HotFixes\*\*\*
- [Launch HotFixes]
- LaunchName="Install W2K3 HotFixes" LaunchFile="HotFixes.ini"
- LaunchPath="C:\srvcust\Build\"

- LaunchUpdatePath=\\serverbuild.energyco.com\dfsroot\ ServerBuild\Windows\Automation\Customizer\Build\ HotFixes.ini
- LaunchLogPath="C:\SrvCust\Logs\"
- LaunchLogFile="MUIHotFixes.log"
- [Scramble Guest Password]
- LaunchName="Scrambling Guest Password"
- LaunchFile="ScrambleGuest.exe"
- LaunchPath="C:\SrvCust\Tools\"
- LaunchUpdatePath="\\ServerBuild\dfsroot\ServerBuild\ Windows\Automation\Scripts\ScrambleGuest.exe"
- LaunchLogPath="c:\SrvCust\Logs\"
- LaunchLogFile="ScrambleGuest.log"
- [Reboot When Done]
- LaunchName="Reboot upon Completion."
- .rbp-reboot with prompt. \*.rbt-reboot without prompt
- LaunchFile="Reboot.rbt"
- LaunchLogPath="c:\SrvCust\Logs\"
- LaunchLogFile="Reboot.log"

In the above example, several of the capabilities of the SrvMUI are demonstrated. In the first section, "Windows Disable Desktop Cleanup Wizard", the "LaunchFile" extension is ".rga" which designates that a registry add will be processed. The registry addition is contained in the "Launch-Path" key as:

"HKCU\Software\Microsoft\Windows CurrentVersion\Explorer\Desktop

\CleanupWiz\NoRun=Id"

The second section, "Install Explorer Lnk", shows how to update a file using the ".upd" extension. "Install MBSA 1.2" shows how to run an MSI setup using the ".msi" extension. "Launch HotFixes" shows how to run an iterative MUI using the ".ini" extension. Finally, "Reboot When Done" shows how to perform a no prompt reboot using the ".rbt" extension. This is just a small part of the functionality. The full list of capabilities are provided in the tables included below.

The most important thing to remember when structuring the SrvMUI.ini files is that each function in the file is setup as a section contained in square brackets []. This section name can be anything, but it must be unique to the rest of the sections in the file. Furthermore, the section name cannot contain any of the "Special Section Names," otherwise the functionality of the special name will be provided instead of what was intended by the following keys. A list of "Special Section Names" is provided in Table 3 below. There can be, theoretically, any number of sections in the initialization file. The "AppSettings" section must be at the end of every initialization file and must contain accurate information for the file to be processed correctly. Tables 4-5 immediately follow Table 3. Table 4 provides a list of initialization key settings. Table 5 provides a list of launch file extensions.

| 55 |                                                                                   | Special Section Names                                                                                                    |  |  |  |  |
|----|-----------------------------------------------------------------------------------|----------------------------------------------------------------------------------------------------|--|--|--|--|
|    | [Prompt]                                                                          | With "LaunchArg" value as the message offers a yes<br>or no MessageBox which will stop progress if no is<br>selected.                |  |  |  |  |
|    |                                                                                   | Example:                                                                                                    |  |  |  |  |
| 60 | [Prompt]<br>LaunchArg = "Are you sure you want to install DNS<br>on this server?" |                                                                                                    |  |  |  |  |
|    | [Version]                                                                         | With "Version" value of a specified version will prompt<br>with yes or no to continue if same version is not set in<br>the registry. |  |  |  |  |
| 65 |                                                                                   | Example:<br>[Version]<br>Version = 1.0                                                                                               |  |  |  |  |

TABLE 3-continued

## 12

#### TABLE 4-continued

|              | Special Section Names                                                                                                    |    |                  | Initial                     | ization Key Settings                                                                                                    |  |
|--------------|----------------------------------------------------------------------------------------------------|----|------------------|-----------------------------|----------------------------------------------------------------------------------------------------|--|
| [SetVersion] | With "Version" value of a specified version will set the<br>version of .ini in registry after passing this prompt.<br>Example:<br>[SetVersion]<br>Version = 1.0                                                                                                | 5  |                  |                             | for an argument.<br>'Arg Name' can be substituted for the<br>display name of the argument being<br>prompted for. This can later be used in the                                                        |  |
| [Select]     | Followed by keys named select followed by a number<br>will popup a menu selection based upon the number of<br>select keys and their values. The actual selection can be<br>used later in the .ini file using the @Select@ substitution<br>keyword.<br>Example: |    |                  |                             | keyword @get@.<br>Example of usage:<br>[Get Remote File Name]<br>LaunchName =<br>"Getting Remote FileName"<br>JaunchEile = "nothing"                                                                  |  |
|              | Select1 = Clusters<br>Select2 = Database Server<br>Select3 = File& Print<br>Select4 = Print Servers<br>Select5 = App Server                                                                                                    | 15 |                  |                             | LaunchArg = @get(Server SystemState<br>copied from)<br>LaunchPath = "nothing"<br>LaunchLogPath = "c:\SrvCust\Logs\"<br>LaunchLogFile =                                                                |  |
|              | Selecto = SMS Servers<br>[Update GRC.dat]<br>LaunchName = "Dropping GRC.dat"<br>LaunchFile = "Update.upd"<br>LaunchUpdatePath =<br>"\\gaxgpap61\c\$\ProgramFiles\SAV\Groups\@Select@\                                                                          | 20 |                  |                             | "SystemStateRestore.log"<br>[Validate Copy System-State Zip File]<br>LaunchName = "Validating Zip Copy"<br>LaunchFile = Validate.skp<br>LaunchArg = "Prompt=Copy SystemState<br>Zip File from @set@?" |  |
|              | GRC.DAT"<br>LaunchPath = "C:\Documents and Settings\All Users\<br>Application Data\Symantec\\7.5\grc.dat"<br>LaunchLogPath = "C:\SrvCust\Logs\"<br>LaunchLogFile = "SAV.log"<br>[DeleteSystemStateFile]                                                        | 25 |                  |                             | LaunchLogFile = "DomainAddFixes.log"<br>[CopySystemStateFileLocal]<br>LaunchName =<br>"Copying System State File Local"<br>LaunchFile = "xcopy.exe"                                                   |  |
|              | LaunchName = Removing SystemState File<br>LaunchFile = Delete.del<br>LaunchArg = @get@_SystemState.bkf<br>LaunchPath =<br>e:\SrvCust\Tools\systemstate\restore\@LaunchArg@<br>LaunchLogPath = "c:\SrvCust\Logs\"<br>LaunchLogFile = "SystemStateRestore.log"   | 30 |                  |                             | <pre>LaunchLog =</pre>                                                                                                    |  |
|              |                                                                                                    | 35 | LaunchUpdatePath | (op -<br>tional<br>for eve) | Does not apply to MSI Installations. If<br>a file is to be launched from a local<br>location, this can point to a centralized                                                                         |  |

#### TABLE 4

#### Initialization Key Settings

| LaunchName    | (re-                       | The name to be displayed in the log file.                                                                                                    | 40 |
|---------------|----------------------------|----------------------------------------------------------------------------------------------------|----|
| LaunchFile    | quired)<br>(re-<br>quired) | The freestanding file name which is to be launched.                                                                                                    |    |
| LaunchPath    | (re-<br>quired)            | Full path to the location of the file. File<br>should not be included. Path should end<br>in a "\" (if referring to a file path).<br>LaunchPath can also refer to a registry<br>path or a service name corresponding to<br>the LaunchFile action                            | 45 |
| LaunchLogPath | (re-<br>quired)            | Full path to location where the log<br>recording the process should be written.<br>Does not include the file name. Must<br>end in a "\".                                                                                                    | 50 |
| LaunchLogFile | (re-<br>quired)            | Freestanding file name for the logfile to be created to record the process.                                                                                                    |    |
| LaunchArg     | (op-<br>tional)            | MSI installs should not use the /q. This is<br>the argument string, if any that is to be<br>passed to the executable file.<br>Substitute '@Complex@ for set of<br>complex characters based upon the value<br>assigned to the key "Complex" in the<br>"AppSettings" section. | 55 |
|               |                            | Example of usage:<br>[Write to depromo.txt line #8]<br>LaunchName = "Writing to depromo.txt"<br>LaunchFile = "Write.wri"<br>LaunchFile = "C:\SrvCust\depromo.txt"<br>LaunchArg =                                                                                            | 60 |
|               |                            | "SateModeAdminFassword=<br>@ComputerName@@Complex@"<br>LaunchLogPath = "c:\SrvCust\Logs\"<br>LaunchLogFile = "DCPromo.log"<br>Substitute '@Get(Arg Name)' to prompt                                                                                                    | 65 |

# for exe) location, this can point to a centralized network path which holds the latest or golden copy of the file to be launched. Entering a full path, with file name, in this key will cause the SrvMUI to check for a later version and update the local file before launching.

#### TABLE 5

|   |      | Launch File Extensions                                                                   |
|---|------|------------------------------------------------------------------------------------------|
|   | .exe | Launches an executable file. Also can check for update if LaunchUpdatePath if specified. |
| 0 |      | Example:                                                                                 |
|   |      | [Run DNSCmd.exe EnableEDnsProbes]                                                        |
|   |      | LaunchName = "Setting EnableEDnsProbes"                                                  |
|   |      | LaunchFile = "DnsCmd.exe"                                                                |
|   |      | LaunchPath = "C:\SysUtil\SupportTools\"                                                  |
|   |      | LaunchArg = "/config/EnableEDnsProbes 0"                                                 |
| 5 |      | LaunchLogPath = "c:\SrvCust\Logs\"                                                       |
|   |      | LaunchLogFile = "InstallDNS.log"                                                         |
|   | .cmd | Launches a .cmd file. Also can check for update if                                       |
|   |      | LaunchUpdatePath if specified.                                                           |
|   |      | Arguments can be specified using LaunchArg.                                              |
|   |      | Example:                                                                                 |
| 0 |      | [Run DomainAddFixes.cmd]                                                                 |
| 0 |      | LaunchName = "Domain Add Fixes"                                                          |
|   |      | LaunchFile = "DomainAddFixes.cmd"                                                        |
|   |      | LaunchPath = "C:\SrvCust\Tools\"                                                         |
|   |      | LaunchUpdatePath =                                                                       |
|   |      | "\\serverbuild\dfsroot\ServerBuild\Windows\Automation\Scripts\                           |
| 5 |      | DomainAddFixes.cmd"                                                                      |
|   |      | LaunchLogPath = "c:\SrvCust\Logs\"                                                       |
|   |      | LaunchLogFile = "DomainAddFixes.log"                                                     |

## TABLE 5-continued

## 14

TABLE 5-continued

|      | Launch File Extensions                                                                |    |      | Launch File Extensions                                                          |
|------|---------------------------------------------------------------------------------------|----|------|---------------------------------------------------------------------------------|
| .bat | Launches a .bat (batch) file. Also can check for update if                            | _  | .sto | Stops the service specified in LaunchPath. Example:                             |
|      | LaunchUpdatePath if specified. Arguments can be specified                             | 5  |      | "Service.sto"                                                                   |
|      | using LaunchArg.                                                                      |    |      | Example:                                                                        |
|      | Example:                                                                              |    |      | [stop NetiQine service]<br>LaunchName – "Stopping NetiOme"                      |
|      | [Run DomainAddFixes.bet]                                                              |    |      | LaunchFile = "Service.sto"                                                      |
|      | LaunchName = "Domain Add Fixes"                                                       |    |      | LaunchPath = "NetIQmc"                                                          |
|      | LaunchFile = "DomainAddFixes.bat"                                                     | 10 |      | LaunchLogPath = "C:\SrvCust\Logs\"                                              |
|      | LaunchPath = "C:\SrvCust\Tools\"                                                      |    |      | LaunchLogFile = "DCPromo.log"                                                   |
|      | Launch $\cup$ pdatePath =                                                             |    | .sta | Starts the service specified in LaunchPath. Example:                            |
|      | \\serverbuild\disroot\\serverBuild\windows\Automation\<br>Serieta\DemeinAddEires het? |    |      | "Service.sta"                                                                   |
|      | L supply ogPath = "c)SryCust/Logs/"                                                   |    |      | Example:                                                                        |
|      | LaunchLogFile = "Domain AddEixes log"                                                 |    |      | I sunchName = "Starting Volume Shadow Copy service"                             |
| msi  | Launches an msi installation file from a central location                             | 15 |      | LaunchFile = "Service sta"                                                      |
|      | Example:                                                                              |    |      | LaunchPath = "VSS"                                                              |
|      | [Install MBSA 1.2]                                                                    |    |      | LaunchLogPath = "C:\SrvCust\Logs\"                                              |
|      | LaunchName = "MBSA-v1.2"                                                              |    |      | LaunchLogFile = "FSVolumeShadowCopy.log"                                        |
|      | LaunchFile = "MBSASetup-en.msi"                                                       |    | .rst | Restarts the service specified in LaunchPath. Example:                          |
|      | LaunchPath =                                                                          | 20 |      | "Service.rst"                                                                   |
|      | "\\ServerBuild.energyco.com\dfsroot\ServerBuild\Windows\                              | 20 |      | Example:                                                                        |
|      | InstallFiles\Software\BaselineAnalyzer\"                                              |    |      | [Restart Symanice antivirus client Service]                                     |
|      | LaunchLogPath = "c:\SrvCust\Logs\"                                                    |    |      | LaunchFile = "Service rst"                                                      |
|      | LaunchLogFile = "MBSA-12-Setup.log"                                                   |    |      | LaunchPath = "Symantec AntiVirus"                                               |
| .rga | Adds a registry setting as specified by LaunchPath.                                   |    |      | LaunchLogPath = "C:\SrvCust\Logs\"                                              |
|      | Example:                                                                              | 25 |      | LaunchLogFile = "SAV9.log"                                                      |
|      | [Windows Explorer Windows Classic Folders HKCU]                                       |    | .sha | Adds a share using LaunchPath as the Path and LaunchArg as                      |
|      | LaunchName = "Registry Value Add (Windows Classic Folders)"                           |    |      | the ShareName.                                                                  |
|      | LaunchFile = "Registry.Rga"                                                           |    |      | Example:                                                                        |
|      | LaunchPath = $(M_{1}^{2} + M_{2}^{2}) = (M_{1}^{2} + M_{2}^{2})$                      |    |      | [Create Share Temp]                                                             |
|      | "HKCU\Software\Microsoft\Windows\CurrentVersion\Explorer\                             | 20 |      | Launchivame = "Create Share Temp"                                               |
|      | Advanced\webview=0d"                                                                  | 30 |      | LaunchPath = "e'/temp"                                                          |
|      | LaunchLogPath = C:\SrVCustLogs\<br>LaunchLogFile = "Paristrules"                      |    |      | LaunchArg = "Temp\$"                                                            |
| rad  | Removes (deletes) a registry setting as specified by LaunchPath                       |    |      | LaunchLogPath = "c:\SrvCust\Logs\"                                              |
| .1gu | Example:                                                                              |    |      | LaunchLogFile = "CreateShare.log"                                               |
|      | [Remove GRC Run Key]                                                                  |    | .shd | Deletes a share using LaunchArg as the ShareName.                               |
|      | LaunchName = "Remove CopyGRC from Reg Run"                                            | 35 |      | Example:                                                                        |
|      | LaunchFile = "RemoveCopyGRC.rgd                                                       |    |      | [Delete Share Temp]                                                             |
|      | LaunchPath =                                                                          |    |      | LaunchEule – "share shd"                                                        |
|      | "HKLM\SOFTWARE\Microsoft\Windows\CurrentVersion\Run\                                  |    |      | LaunchPath = "e'\temp"                                                          |
|      | CopyGRC=*"                                                                            |    |      | LaunchArg = "Temp\$"                                                            |
|      | LaunchLogPath = "c:\SrvCust\Logs\"                                                    |    |      | LaunchLogPath = "c:\SrvCust\Logs\"                                              |
|      | LaunchLogFile = "SAV.log"                                                             | 40 |      | LaunchLogFile = "DeleteShare.log"                                               |
| .upd | Updates the files specified by LaunchPath from                                        |    | wri  | Writes the line specified in LaunchArg to the file specified in                 |
|      | LaunchUpdatePath.                                                                     |    |      | LaunchPath.                                                                     |
|      | Example:                                                                              |    |      | Example:                                                                        |
|      | [Sync Default User Profile]                                                           |    |      | [Write to depromotive Key Name]                                                 |
|      | LaunchName = "Default Profile"                                                        | 45 |      | LaunchFile = "Write wri"                                                        |
|      | LaunchFile = "Update.upd"                                                             |    |      | LaunchPath = "C:\SrvCust\dcpromo.txt"                                           |
|      | Launch $\cup$ pdatePath =                                                             |    |      | LaunchArg = "[DCInstall]"                                                       |
|      |                                                                                       |    |      | LaunchLogPath = "c:\SrvCust\Logs\"                                              |
|      | Automation/Customizer/Build/NTUSEK.DAT"                                               |    |      | LaunchLogFile = "DCPromo.log"                                                   |
|      | LaunchPath =                                                                          |    |      | [Write to depromo.txt UserName]                                                 |
|      | "C:\Documents and Settings\Default User\NTUSER.DAT"                                   | 50 |      | LaunchName = "Writing to depromo.txt"                                           |
|      | LaunchLogPath = "C:\SrvCust\Logs\"                                                    |    |      | LaunchFile = "Write.wri"<br>LaunchFile = "ColOre Coath Launana $\pm \pm \pm 2$  |
|      | LaunchLogFile = "SrvCust.log"                                                         |    |      | LaunchPath = "C:\SrvCust\depromo.txt"                                           |
| rbp  | Reboots the machine with a user prompt. Example: "Reboot.rbp"                         |    |      | LaunchArg = "UserName=( $(UD)$ ( $(u)$ ")<br>LaunchLagBath = "a) Sm(Uat) Laga?" |
|      | Example:                                                                              |    |      | LaunchLogFall = "DCPromo log"                                                   |
|      | [Reboot When Done]                                                                    | 55 |      | [Write to deprome tot Password]                                                 |
|      | LaunchName = "Reboot upon Completion."                                                | 55 |      | I sunch Name = "Writing to depromo tyt"                                         |
|      | *.rbp - reboot with prompt. *.rbt - reboot without prompt                             |    |      | LaunchFile = "Write wri"                                                        |
|      | LaunchFile = "Reboot.rbp"                                                             |    |      | LaunchPath = "C:\SrvCust\depromo txt"                                           |
|      | $LaunchLogPath = "c:\SrvCust\Logs\"$                                                  |    |      | Launch Arg = "Password= $@PW@$ "                                                |
|      | LaunchLogFile = "Reboot.log"                                                          |    |      | LaunchLogPath = "c:\SrvCust\Logs\"                                              |
| .rbt | Reboots the machine without prompting. Example: "Reboot.rbt"                          | 60 |      | LaunchLogFile = "DCPromo.log"                                                   |
|      | Example:                                                                              |    |      | [Write to depromo.txt UserDomain]                                               |
|      | [Reboot When Done]                                                                    |    |      | LaunchName = "Writing to depromo.txt"                                           |
|      | LaunchName = "Reboot upon Completion."                                                |    |      | LaunchFile = "Write.wri"                                                        |
|      | *.rbp - reboot with prompt. *.rbt - reboot without prompt                             |    |      | LaunchPath = "C:\SrvCust\depromo.txt"                                           |
|      | LaunchFile = "Reboot.rbt"                                                             |    |      | LaunchArg = "UserDomain=@UserDomain@"                                           |
|      | LaunchLogPath = "c:\SrvCust\Logs\"                                                    | 65 |      | $LaunchLogPath = ``c: SrvCust Logs \''$                                         |
|      | LaunchLogFile = "Reboot.log"                                                          |    |      | LaunchLogFile = "DCPromo.log"                                                   |

TABLE 5-continued

## 16

TABLE 5-continued

|      |                                                                   | -  |              |                                                                                                    |
|------|-------------------------------------------------------------------|----|--------------|----------------------------------------------------------------------------------------------------|
|      | Launch File Extensions                                            | _  |              | Launch File Extensions                                                                                                    |
|      | [Write to depromo.txt line #4]                                    | _  |              | LaunchLogFile = "WTSHomeRun.log"                                                                                                    |
|      | LaunchName = "Writing to depromo.txt"                             | 5  |              | [If SAV Stop]                                                                                                    |
|      | LaunchFile = "Write.wri"                                          |    |              | LaunchName = "Checking to see if SAV is installed"                                                                                                    |
|      | LaunchPath = "C:\SrvCust\dcpromo.txt"                             |    |              | LaunchFile = "ServiceInstalled.end"                                                                                                    |
|      | LaunchArg = "AutoConfigDNS=No"                                    |    |              | LaunchArg = "Symantec AntiVirus"                                                                                                    |
|      | LaunchLogPath = "c:\SrvCust\Logs\"                                |    |              | LaunchLogPath = "c:\SrvCust\Logs\"                                                                                                    |
|      | LaunchLogFile = "DCPromo.log"                                     |    |              | LaunchLogFile = "SAV9.log"                                                                                                    |
|      | Write to depromo.txt line #5]                                     | 10 | .skp         | Conditional skip.                                                                                                    |
|      | LaunchName = "Writing to depromo txt"                             | 10 | ющр          | Usage:                                                                                                    |
|      | LaunchFile = "Write wri"                                          |    |              | Condition skp - Condition statement in Launch Arg is true                                                                                                    |
|      | LaunchPath = "C:\SryCust\depromo txt"                             |    |              | execution performs the following key command set                                                                                                    |
|      | Launch Arg = "Critical Penlication Only=No"                       |    |              | Otherwise it will skip it                                                                                                    |
|      | LaunchArg = "criticalReplicationOnly=No                           |    |              | Launch Arg can have a variety of possible comparisons as                                                                                                    |
|      | LaunchLogFilla "DCBrome log"                                      |    |              | nainted aut in the exemples below. If the comparisons are                                                                                                    |
|      | White to demonstrate the HG                                       | 15 |              | folia an property is calculated as no. the following how                                                                                                    |
|      |                                                                   |    |              | Talse of prompt is selected as no, the following key                                                                                                    |
|      | LaunchName = "writing to depromo.txt"                             |    |              | command set is skipped.                                                                                                    |
|      | LaunchFile = "Write.wfi"                                          |    |              | Example:                                                                                                    |
|      | LaunchPath = "C:\SrvCust\depromo.txt"                             |    |              | In the example below, the substitution, "a ComputerNamea is                                                                                                    |
|      | LaunchArg = "ReplicaDomainDNSName= $(a)$ Domain $(a)$ "           |    |              | compared to the first two characters of the actual computer                                                                                                    |
|      | LaunchLogPath = "c:\SrvCust\Logs\"                                | 20 |              | name. The number of characters to compare is contained in the                                                                                                    |
|      | LaunchLogFile = "DCPromo.log"                                     | 20 |              | parentheses.                                                                                                    |
|      | [Write to depromo.txt line #7]                                    |    |              | [Skip NSB if Not MS]                                                                                                    |
|      | LaunchName = "Writing to depromo.txt"                             |    |              | *Skips the NSB setting below if machine name does not begin                                                                                                    |
|      | LaunchFile = "Write.wri"                                          |    |              | with "MS".                                                                                                    |
|      | LaunchPath = "C:\SrvCust\dcpromo.txt"                             |    |              | LaunchName = "Skip NSB if not AL"                                                                                                    |
|      | LaunchArg = "ReplicationSourceDC=@DCServer@"                      |    |              | LaunchFile = ServerName.skp                                                                                                    |
|      | LaunchLogPath = "c:\SrvCust\Logs\"                                | 25 |              | LaunchArg = $@ComputerName@=MS(2)$                                                                                                    |
|      | LaunchLogFile = "DCPromo.log"                                     |    |              | LaunchLogPath = "c:\SrvCust\Logs\"                                                                                                    |
|      | [Write to depromo.txt line #8]                                    |    |              | LaunchLogFile = "InstallDNS.log"                                                                                                    |
|      | LaunchName = "Writing to depromo.txt"                             |    |              | [Skip Not EnergyCo]                                                                                                    |
|      | LaunchFile = "Write.wri"                                          |    |              | LaunchName = "Skip Password Filter if not EnergyCo"                                                                                                    |
|      | LaunchPath = "C:\SrvCust\dcpromo.txt"                             |    |              | LaunchFile = Conditional.skp                                                                                                    |
|      | LaunchArg =                                                       | 30 |              | LaunchArg = @Domain@=Energyco.com                                                                                                    |
|      | "SafeModeAdminPassword=@ComputerName@@Complex@"                   |    |              | LaunchLogPath = "c:\SrvCust\Logs\"                                                                                                    |
|      | LaunchLogPath = "c:\SrvCust\Logs\"                                |    |              | LaunchLogFile = "DCCustomizations.log"                                                                                                    |
|      | LaunchLogFile = "DCPromo.log"                                     |    |              | [Validate Add energyco\ACL-SC-OIS-ADM to Administrators]                                                                                                    |
| .del | Deletes the file specified in LaunchPath.                         |    |              | LaunchName = "Validating Group Add"                                                                                                    |
|      | Example:                                                          |    |              | LaunchFile = Validate.skp                                                                                                    |
|      | [Delete dcpromo.txt final]                                        | 25 |              | LaunchArg = "Prompt=Add OIS Admins to local Administrators                                                                                                    |
|      | LaunchName = "Deleting DCPromo.txt"                               | 33 |              | group?"                                                                                                    |
|      | LaunchFile = "File.del"                                           |    |              | launchLogFile = "DomainAddFixes.log"                                                                                                    |
|      | LaunchPath = "C:\SrvCust\dcpromo.txt"                             |    | .idr         | Removes the ID supplied under LaunchPath from the local                                                                                                    |
|      | LaunchLogPath = "c: $SrvCust(Logs)$ "                             |    |              | machine                                                                                                    |
|      | LaunchLogFile = "DCPromo.log"                                     |    |              | Example:                                                                                                    |
| .end | Conditional end.                                                  |    |              | [Remove SUPPORT account]                                                                                                    |
|      | Usages:                                                           | 40 |              | LaunchName = "Remove Support Account"                                                                                                    |
|      | IsDomainController.end - If the machine is a DC it will stop      |    |              | LaunchFile = "RemoveID.IDR"                                                                                                    |
|      | execution                                                         |    |              | LaunchPath = "SUPPORT 388945a0"                                                                                                    |
|      | NotDomainController end - If it is not a DC it will stop          |    |              | LaunchLogPath = "c:\SrvCust\Logs\"                                                                                                    |
|      | execution                                                         |    |              | LaunchLogFile = "RemoveID log"                                                                                                    |
|      | USInstalled end - If US is installed, it will stop execution      |    | ida          | Adds the ID to the LocalGroup, both supplied in LaunchPath as                                                                                                    |
|      | IsIPAddress end - If I sunch Arg IPAddress is the machines IP     | 45 | .iua         | "Local Group Name Domain/User(or Group)" on the local                                                                                                    |
|      | address then and execution                                        | 10 |              | machine                                                                                                    |
|      | NotTerminalServer and If machine is not a Terminal Server         |    |              | Example:                                                                                                    |
|      | and                                                               |    |              | Example.                                                                                                    |
|      | Citu.<br>SomiosInstalled and If the comice nemed in Launch Are is |    |              | [Add energy covAcL-SC-OIS-ADM to Administrators]                                                                                                    |
|      | Service instance.end - If the service named in LaunenAig is       |    |              | Administration and a second second se |
|      | Ensemble.                                                         |    |              | Administrators                                                                                                    |
|      | Example:                                                          | 50 |              | Launchfile = "AddID.IDA<br>I = I P I I = I A I I I I I I I I I I I I I I I                                                                                                    |
|      | [If DC Stop]                                                      |    |              | LaunchPath = "Administrators, energy co\AC1-SG-OIF-ADM"                                                                                                    |
|      | LaunchName = "Checking to see if DC"                              |    |              | LaunchLogPath = "c:\SrvCust\Logs\"                                                                                                    |
|      | LaunchFile = "IsDomainController.end"                             |    |              | LaunchLogFile = "DomainAddFixes.log"                                                                                                    |
|      | LaunchLogPath = "c:\SrvCust\Logs\"                                |    |              |                                                                                                    |
|      | LaunchLogFile = "DCPromo.log"                                     |    |              |                                                                                                    |
|      | [If IIS Stop]                                                     | 55 | A            | s an example of an initialization file for the SrvMUI                                                                                                    |
|      | LaunchName = "Checking to see if IIS is installed"                |    | utilit       | v, the "Build" section of the server customizer that                                                                                                    |
|      | LaunchFile = "IISInstalled.end"                                   |    | aroat        | tod the hutten named "Domain Add Fix" launches the                                                                                                    |
|      | LaunchLogPath = "c:\SrvCust\Logs\"                                |    | creat        | ted the button named Domain Add FIX nautones the                                                                                                    |
|      | LaunchLogFile = "DCPromo.log"                                     |    | follo        | wing file:                                                                                                    |
|      | [If NSA Stop]                                                     |    | *T           | Domain AddFix.ini                                                                                                    |
|      | LaunchName = "Checking to see if Server is NSA"                   | 60 | Г <b>Х</b> . | Varsion]                                                                                                    |
|      | LaunchFile = "isIPAddress.end"                                    | 60 | L v          | rersion                                                                                                    |
|      | LaunchArg = "145.125.65.35"                                       |    | Ve           | ersion=1.0                                                                                                    |
|      | LaunchLogPath = "c:\SrvCust\Logs\"                                |    | **           | ***Domain Add Fix****                                                                                                    |
|      | LaunchLogFile = "InstallDNS.log"                                  |    | ET4          | f DC Ston                                                                                                    |
|      | [If Not Terminal Server Stop]                                     |    | T 1          | weahNoma="Chaoling to and if DC"                                                                                                    |
|      | LaunchName = "Checking to see if WTS"                             |    | La           | aunchivame= Unecking to see if DU"                                                                                                    |
|      | LaunchFile = "NotTerminalServer.end"                              | 65 | La           | aunchFile="IsDomainController.end"                                                                                                    |
|      | LaunchLogPath = "c:\SrvCust\Logs\"                                |    | La           | aunchLogPath="c:\SrvCust\Logs\"                                                                                                    |
|      | 0 0                                                               |    | I c          | aunchLogFile="DomainAddFives log"                                                                                                    |
|      |                                                                   |    | Lč           | autoneograte Domanizadi ixes.iog                                                                                                    |

#### US 10,430,209 B1

#### 17

[Run DomainAddFixes.cmd] LaunchName="Domain Add Fixes" LaunchFile="DomainAddFixes.cmd" LaunchPath="C:\SrvCust\Tools\" LaunchUpdatePath= 5 "\\serverbuild\dfsroot\ServerBuild\Windows\ Automation\Scripts\DomainAddFixes.cmd" LaunchLogPath="c:\SrvCust\Logs\" LaunchLogFile="DomainAddFixes.log" [Add energyco\ADM-BackupOperators to Backup 10 Operators] LaunchName="Adding energyco\ADM-BackupOperators to Backup Operators" LaunchFile="AddID.IDA LaunchPath="Backup Operators, southernco\ADM-Back- 15 upOperators" LaunchLogPath="c:\SrvCust\Logs\" LaunchLogFile="DomainAddFixes.log" [Add energyco\ADM-ServerOperators to Power Users] LaunchName="Adding energyco\ADM-ServerOperators 20 to Power Users" LaunchFile="AddID.IDA LaunchPath="Power Users, energy co\ADM-ServerOperators' LaunchLogPath="c:\SrvCust\Logs\" 25 LaunchLogFile="DomainAddFixes.log" [Validate Add energyco\ADM-WebInfrastruct to Administrators] LaunchName="Validating Group Add" LaunchFile=Validate.skp 30 LaunchArg="Prompt=Add Web Infrastructure to local Administrators group?" LaunchLogFile="DomainAddFixes.log" [Add energyco\ADM-WebInfrastruct to Administrators] LaunchName="Adding energyco\ADM-WebInfrastruct 35 to Administrators" LaunchFile="AddID.IDA LaunchPath="Administrators, Energyco\ADM-WebInfrastruct" LaunchLogPath="c:\SrvCust\Logs\" 40 LaunchLogFile="DomainAddFixes.log" [Validate Add energyco\ADM-ExchSiteAdmins to Administrators] LaunchName="Validating Group Add" LaunchFile=Validate.skp 45 LaunchArg="Prompt=Add Exchange Operators to local Administrators group?" LaunchLogFile="DomainAddFixes.log" [Add energyco\ADM-ExchSiteAdmins to Administrators 50 LaunchName="Adding energyco\ADM-ExchSiteAdmins to Administrators' LaunchFile="AddID.IDA LaunchPath="Administrators, energyco\ADM-Exch-SiteAdmins" 55 LaunchLogPath="c:\SrvCust\Logs\" LaunchLogFile="DomainAddFixes.log" [Validate Add energyco\ADM-DBAAdmins to Administrators] LaunchName="Validating Group Add" 60 LaunchFile=Validate.skp LaunchArg="Prompt=Add Oracle/SQL DBAs to local Administrators group?" LaunchLogFile="DomainAddFixes.log" [Add energyco\ADM-DBAAdmins to Administrators] 65 LaunchName="Adding energyco\ADM-DBAAdmins to Administrators"

### 18

LaunchFile="AddID.IDA LaunchPath="Administrators, energy co\ADM-DBAAdmins" LaunchLogPath="c:\SrvCust\Logs\" LaunchLogFile="DomainAddFixes.log" [Validate Add energyco\ACL-SC-OIS-ADM to Administrators] LaunchName="Validating Group Add" LaunchFile=Validate.skp LaunchArg="Prompt=Add OIS Admins to local Administrators group?" LaunchLogFile="DomainAddFixes.log" [Add energyco\ACL-SC-OIS-ADM to Administrators] LaunchName="Adding energynco\ACL-SC-OIS-ADM to Administrators" LaunchFile="AddID.IDA LaunchPath="Administrators, energy co\ACL-SC-OIS-ADM" LaunchLogPath="c:\SrvCust\Logs\" LaunchLogFile="DomainAddFixes.log" [Add energyco\ProductCertificationDelivery if in BatUsers] LaunchName="Validating Group Add" LaunchFile=NotBatUsers.skp LaunchArg="@Domain@=BatUsers" LaunchLogFile="DomainAddFixes.log" [Add energyco\ProductCertificationDelivery to Administrators] LaunchName="Adding energyco\ProductCertificationDelivery to Administrators' LaunchFile="AddID.IDA LaunchPath="Administrators, energyco\ProductCertificationDelivery" LaunchLogPath="c:\SrvCust\Logs\" LaunchLogFile="DomainAddFixes.log" [SetVersion] Version=1.0 [AppSettings] NetPath="\\ServerBuild\dfsroot\ServerBuild\Windows\ Automation" LocalPath="C:\SrvCust" CustPath="\\ServerBuild\dfsroot\ServerBuild\Windows\ Automation\Customizer" FormText="Domain Add Fixes" As another example of an initialization file for the SrvMUI utility, the "Build" section of the server customizer that created the button named "Symantec Antivirus" launches the SAV.ini initialization file below. The GRC.dat file is a text file containing configuration information for the "clients" of a Symantec Antivirus server. The selected machines receive policy settings from the Symantec Antivirus server through the Grc.dat file. The file writes certain settings to a machine's registry. SAV.ini [Prompt] LaunchArg="Are you sure you want to install Symantec AntiVirus on this machine?" [Version] Version=v9.0.1.1000 [Select] Select1=Clusters

Select2=Database Server

Select3=File& Print

- Select4=Print Servers
- Select5=App Server
- Select6=SMS Servers

25

30

40

#### 19

[Expand PTW] LaunchName="Expanding Package" LaunchFile="SymantecAntiVirus9.0.1.1000.exe" LaunchArg=-e"" LaunchPath="@Temp@\" LaunchUpdatePath="\\energyco.com\dfsroot\Software\ WksImage\SymantecAntiVirus\ SymantecAntiVirus9.0.1.1000.exe" LaunchLogPath="c:\SrvCust\Logs\" LaunchLogFile="SAV.log" [Install SAV] LaunchName="Installing SAV" LaunchFile="Setup.exe" LaunchArg="/hrlog=@Temp@\say.log" LaunchPath="@WinDir@\Downloaded Installations\Symantec AntiVirus\' LaunchLogPath="c:\SrvCust\Logs\" LaunchLogFile="SAV.log" [Remove GRC Run Key] LaunchName="Remove CopyGRC from Reg Run" LaunchFile="RemoveCopyGRC.rgd LaunchPath="HKLM\SOFTWARE\Microsoft\ Windows\CurrentVersion\Run\CopyGRC=\*" LaunchLogPath="c:\SrvCust\Logs\" LaunchLogFile="SAV.log" [Update GRC.dat] LaunchName="Dropping GRC.dat" LaunchFile="Update.upd" ;LaunchUpdatePath="\\serverbuild\dfsroot\ServerBuild\ Windows\InstallFiles\Software\NAV\v8.11\_b323\ Groups\@Select@\GRC.DAT" LaunchUpdatePath="\\gaxgpap61\c\$\Program Files\SAV\Groups\@Select@\GRC.DAT' LaunchPath="C:\Documents Settings\All and Users\ApplicationData\Symantec\Symantec AntiVirus 35 Corporate Edition\7.5\grc.dat" LaunchLogPath="C:\SrvCust\Logs\" LaunchLogFile="SAV.log" [Restart Symantec antivirus client Service] LaunchName="Stopping Symantec AntiVirus Client" LaunchFile="Service.rst" LaunchPath=Symantec AntiVirus LaunchLogPath="C:\SrvCust\Logs\" LaunchLogFile="SAV.log" [Delete Symantec Install file] LaunchName="Deleting SAV Install file" LaunchFile="File.del" LaunchPath="@Temp@\ SymantecAntiVirus9.0.1.1000.exe" LaunchLogPath="c:\SrvCust\Logs\" LaunchLogFile="SAV.log" [SetVersion] Version=v9.0.1.1000 Reboot from Cust.ini [AppSettings] NetPath="\\ServerBuild\dfsroot\ServerBuild\Windows\ Automation" LocalPath="C:\SrvCust" CustPath="\\ServerBuild\dfsroot\ServerBuild\Windows \Automation\Customizer" FormText="Install Symantec Antivirus" The system and method of the present invention have been described as computer-implemented processes. It is important to note, however, that those skilled in the art will appreciate that the mechanisms of the present invention are 65

capable of being distributed as a program product in a

variety of forms, and that the present invention applies

20

regardless of the particular type of signal bearing media utilized to carry out the distribution. Examples of signal bearing media include, without limitation, recordable-type media such as diskettes or CD ROMs, and transmission type media such as analog or digital communications links.

The corresponding structures, materials, acts, and equivalents of all means plus function elements in any claims below are intended to include any structure, material, or acts for performing the function in combination with other claim 10 elements as specifically claimed.

Those skilled in the art will appreciate that many modifications to the exemplary embodiment are possible without departing from the spirit and scope of the present invention. In addition, it is possible to use some of the features of the present invention without the corresponding use of the other features. Accordingly, the foregoing description of the exemplary embodiment is provided for the purpose of illustrating the principles of the present invention and not in limitation thereof since the scope of the present invention is 20 defined solely by the appended claims.

What is claimed:

1. A method, comprising:

- accessing build software on a server to be built, the build software including a server customizer module and a server unattended install launch module;
- chaining, on the server to be built, a plurality of standardized processes based on a version of a server customizer initialization file of the server customizer module; and
- executing the server customizer module and the server unattended install launch module on the server; wherein the server customizer module comprises selectable functions each comprising a set of keys that provide a value for a name, a location, and a plurality of arguments;
- wherein the set of keys provides a value for an update path associated with the selectable function; wherein the set of keys includes a key that instructs the server customizer module on an action to take upon completion of a launched process; and wherein execution of the server customizer module and the server unattended install launch module are performed independently on the server;
- wherein the action to take is selected from a group 45 comprising a reboot of the server, a prompt to reboot the server, a prompt to rename the server, a prompt to join a domain, and a deletion of a specified file.

2. The method of claim 1, wherein the execution of the 50 server unattended install launch module is launched from the server customizer module.

3. The method of claim 1, wherein the server unattended install launch module comprises an unattended install launch initialization file to launch a plurality of standardized pro-55 cesses on the server.

4. The method of claim 3, wherein the unattended install launch initialization file is generated from a plurality of initialization file inputs.

5. The method of claim 1, wherein the server customizer 60 initialization file comprises at least one of:

- a plurality of arguments to populate and run a plurality of standardized applications, scripts, and utilities on the server; and
- a functional section and an application settings section.

6. The method of claim 5, wherein the functional section comprises at least one of a build section, a customize section, an install section, and a utilities section.

7. The method of claim 1, wherein the server customizer module further comprises a user interface.

8. The method of claim 7, wherein the user interface for the server customizer module comprises a plurality of tabs that are created by the server initialization file.

9. The method of claim 8, wherein each tab comprises the plurality of selectable functions, with each selectable function comprising a log file associated with the selectable function, and wherein the set of keys is associated with the selectable function.

10. The method of claim 9, wherein the set of keys further comprises the key that instructs the server customizer module on the action to take upon completion of the launched process.

11. The method of claim 1, wherein the server customizer module further comprises a domain list and a plurality of application settings.

12. The method of claim 11, wherein the domain list comprises each domain that is managed by the server 20 customizer module.

13. The method of claim 11, wherein

- the plurality of application settings comprises identification of a central network location storing a most current version of the server customizer module and initializa- 25 tion files, and
- the server customizer module and server customer initialization file are automatically updated from a corresponding centrally stored version.

14. The method of claim 1, wherein the server unattended 30 install launch module comprises a functional section comprising a plurality of functions, each function representing a specific process, and an application settings section.

15. The method of claim 14, wherein the plurality of processes launched by the server unattended launch module 35 of claim 16, wherein the server unattended install launch on the at least one server comprise at least one of a registry configuration, a keyword substitution, a file execution, an executable file installation, a local file update with a centrally maintained file, a server reboot, a customization service start, stop and restart, a share file creation, a share file 40 deletion, and an addition or removal of a local identifier or group from the server.

16. A non-transitory computer readable storage medium comprising computer program instructions that, when executed by at least one processor, are configured to cause 45 the at least one processor to:

- access build software on a server to be built, the build software including a server customizer module and a server unattended install launch module;
- chain, on the server to be built, a plurality of standardized 50 processes based on a version of a server customizer initialization file of a server customizer module; and
- execute the server customizer module and the server unattended install launch module on the server; wherein the server customizer module comprises 55 selectable functions each comprising a set of keys that provide a value for a name, a location, and a plurality of arguments; wherein the set of keys provides a value for an update path associated with the selectable function; wherein the set of keys includes a key that 60 instructs the server customizer module on an action to take upon completion of a launched process; and wherein the execution of the server customizer module and the server unattended install launch module is performed independently on the server; 65
- wherein the action to take is selected from a group comprising a reboot of the server, a prompt to reboot

the server, a prompt to rename the server, a prompt to join a domain, and a deletion of a specified file.

17. The non-transitory computer readable storage medium of claim 16, wherein the computer program instructions are further configured to cause the at least one processor to launch the server unattended install launch module from the server customizer module.

18. The non-transitory computer readable storage medium of claim 16, wherein the computer program instructions are further configured to cause the at least one processor to generate a functional section and an application settings section.

19. The non-transitory computer readable storage medium of claim 18, wherein the functional section comprises at least one of a build section, a customize section, an install section and a utilities section.

20. The non-transitory computer readable storage medium of claim 16, wherein the computer program instructions are further configured to cause the least one processor to generate a user interface for the server customizer module.

21. The non-transitory computer readable storage medium of claim 20, wherein the user interface comprises a plurality of tabs on the user interface.

22. The non-transitory computer readable storage medium of claim 21, wherein each tab comprises the plurality of selectable functions, with each selectable function comprising a log file associated with the selectable function, and wherein the set of keys is associated with the selectable function.

23. The non-transitory computer readable storage medium of claim 22, wherein the set of keys further comprises the key that instructs the server customizer module on the action to take upon completion of the launched process.

24. The non-transitory computer readable storage medium module comprises an unattended install launch initialization file to launch a plurality of standardized processes on the server, wherein the unattended install launch initialization file is generated from a plurality of initialization file inputs.

25. The non-transitory computer readable storage medium of claim 16, wherein the server customizer module further comprises a domain list and a plurality of application settings.

26. The non-transitory computer readable storage medium of claim 25, wherein the domain list comprises each domain that is managed by the server customizer module.

27. The non-transitory computer readable storage medium of claim 25, wherein:

- the plurality of application settings identifies a central network location storing a most current version of the program instructions for the server customizer module and initialization files, and
- the computer program instructions are further configured to cause the server customizer module and server customer initialization file to automatically be updated from a corresponding centrally stored version.

28. The non-transitory computer readable storage medium of claim 16, wherein the server unattended install launch module comprises a functional section comprising a plurality of functions, each function representing a specific process, and an application settings section.

29. The non-transitory computer readable storage medium of claim 28, wherein the server unattended launch module on the server comprises at least one of a registry configuration, a keyword substitution, a file execution, an executable file installation, a local file update with a centrally maintained file, a server reboot, a customization service

start, stop and restart, a share file creation, a share file deletion, and an addition or removal of a local identifier or group from the server.

**30**. A system, comprising:

- a storage device to store build software, the storage device included in a server to be built, the build software including a server customizer module and a server unattended install launch module,
- the server unattended install launch module comprising an unattended install launch initialization file to launch a plurality of standardized processes executed by at least one processor on the server to be built; and
- the server customizer module cooperative with the server unattended install launch module, comprising a server 15 customizer initialization file comprising a version of the server customizer initialization file of said server customizer module; wherein the server customizer module comprises selectable functions each comprising a set of keys that provide a value for a name, a 20 location, and a plurality of arguments; wherein the set of keys provides a value for an update path associated with the selectable function; wherein the set of keys includes a key that instructs the server customizer module on an action to take upon completion of a 25 launched process; and wherein the execution of the server customizer module and the server unattended install launch module is performed independently of the server customizer module on the server;
- wherein the action to take is selected from a group <sub>30</sub> comprising a reboot of the server, a prompt to reboot the server, a prompt to rename the server, a prompt to join a domain, and a deletion of a specified file.

**31**. The system of claim **30**, wherein the server customizer initialization file comprises a functional section and an  $_{35}$  application setting section.

**32**. The system of claim **31**, wherein the functional section of the server customizer initialization file comprises at least one of a build section, a customize section, an install section, and a utilities section.

**33**. The system of claim **30**, wherein each tab comprises the plurality of selectable functions, with each selectable function comprising a log file associated with the selectable function, and wherein the set of keys is associated with the selectable function.

**34**. The system of claim **33**, wherein the set of keys further comprises the key that instructs the server customizer module on the action to take upon completion of the launched process.

**35**. The system of claim **30**, wherein the unattended install launch initialization file is generated from a plurality of initialization file inputs.

**36**. The system of claim **30**, wherein the server customizer module further comprises a domain list and a plurality of application settings.

**37**. The system of claim **36**, wherein the domain list comprises each domain that is managed by the server customizer module.

38. The system of claim 36, wherein:

- the plurality of application settings comprises identification of a central network location storing a most current version of the server customizer module and initialization files, and
- the server customizer module and server customer initialization file are automatically updated from a corresponding centrally stored version.

**39**. The system of claim **30**, wherein the server unattended install launch module comprises a functional section comprising a plurality of functions, each function representing a specific process, and an application settings section.

**40**. The system of claim **30**, wherein the plurality of processes launched by the server unattended launch module on each server comprises at least one of a registry configuration, a keyword substitution, a file execution, an executable file installation, a local file update with a centrally maintained file, a server reboot, a customization service start, stop and restart, a share file creation, a share file deletion, and an addition or removal of a local identifier or group from the server.

\* \* \* \* \*